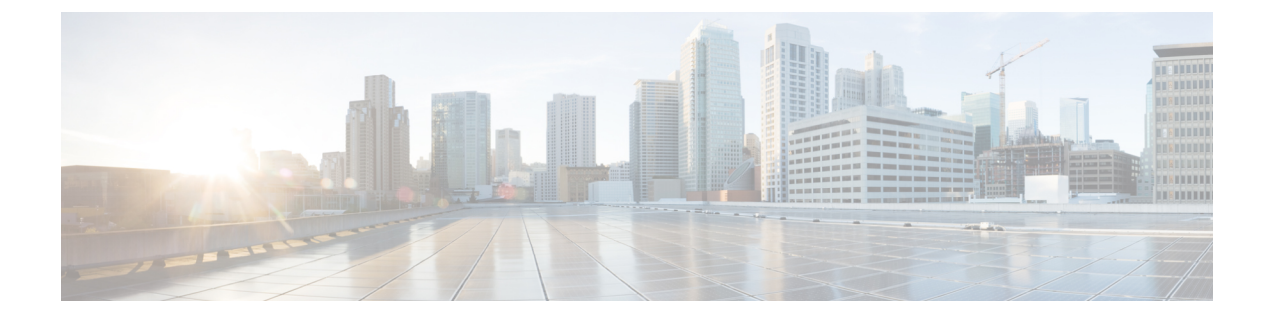

## **XOR Radio Support**

- Information About Dual-Band Radio Support, on page 1
- Configuring Default XOR Radio Support, on page 2
- Configuring XOR Radio Support for the Specified Slot Number (GUI), on page 4
- Configuring XOR Radio Support for the Specified Slot Number, on page 4

### Information About Dual-Band Radio Support

The Dual-Band (XOR) radio in Cisco 2800, 3800, 4800, and the 9120 series AP models offer the ability to serve 2.4–GHz or 5–GHz bands or passively monitor both the bands on the same AP. These APs can be configured to serve clients in 2.4–GHz and 5–GHz bands, or serially scan both 2.4–GHz and 5–GHz bands on the flexible radio while the main 5–GHz radio serves clients.

Cisco APs models up and through the Cisco 9120 APs are designed to support dual 5–GHz band operations with the *i* model supporting a dedicated Macro/Micro architecture and the *e* and *p* models supporting Macro/Macro. The Cisco 9130AXI APs and the Cisco 9136 APs support dual 5-GHz operations as Micro/Messo cell.

When a radio moves between bands (from 2.4-GHz to 5-GHz and vice versa), clients need to be steered to get an optimal distribution across radios. When an AP has two radios in the 5–GHz band, client steering algorithms contained in the Flexible Radio Assignment (FRA) algorithm are used to steer a client between the same band co-resident radios.

The XOR radio support can be steered manually or automatically:

- Manual steering of a band on a radio—The band on the XOR radio can only be changed manually.
- Automatic client and band steering on the radios is managed by the FRA feature that monitors and changes the band configurations as per site requirements.

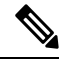

**Note** RF measurement will not run when a static channel is configured on slot 1. Due to this, the dual band radio slot 0 will move only with 5–GHz radio and not to the monitor mode.

When slot 1 radio is disabled, RF measurement will not run, and the dual band radio slot 0 will be only on 2.4–GHz radio.

# **Configuring Default XOR Radio Support**

#### Before you begin

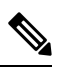

**Note** The default radio points to the XOR radio hosted on slot 0.

#### Procedure

|        | Command or Action                                                                           | Purpose                                                                   |
|--------|---------------------------------------------------------------------------------------------|---------------------------------------------------------------------------|
| Step 1 | enable                                                                                      | Enters privileged EXEC mode.                                              |
|        | Example:                                                                                    |                                                                           |
|        | Device# <b>enable</b>                                                                       |                                                                           |
| Step 2 | ap name ap-name dot11 dual-band antennaext-ant-gain antenna_gain_value                      | Configures the 802.11 dual-band antenna on a specific Cisco access point. |
|        | <b>Example:</b><br>Device# ap name <i>ap-name</i> dot11 dual-band<br>antenna ext-ant-gain 2 | <i>antenna_gain_value</i> : The valid range is from 0 to 40.              |
| Step 3 | ap name ap-name [no] dot11 dual-band shutdown                                               | Shuts down the default dual-band radio on a specific Cisco access point.  |
|        | <b>Example:</b><br>Device# ap name <i>ap-name</i> dot11 dual-band<br>shutdown               | Use the <b>no</b> form of the command to enable the radio.                |
| Step 4 | ap name <i>ap-name</i> dot11 dual-band role<br>manual client-serving                        | Switches to client–serving mode on the Cisco access point.                |
|        | Example:                                                                                    |                                                                           |
|        | Device# ap name <i>ap-name</i> dot11 dual-band<br>role manual client-serving                |                                                                           |
| Step 5 | ap name <i>ap-name</i> dot11 dual-band band<br>24ghz                                        | Switches to 2.4-GHz radio band.                                           |
|        | Example:                                                                                    |                                                                           |
|        | Device# ap name <i>ap-name</i> dot11 dual-band<br>band 24ghz                                |                                                                           |
| Step 6 | ap name <i>ap-name</i> dot11 dual-band txpower                                              | Configures the transmit power for the radio on                            |
|        | { <i>transmit_power_level</i>   <b>auto</b> }                                               | a specific Cisco access point.                                            |
|        | Example:                                                                                    |                                                                           |

|         | Command or Action                                                                  | Purpose                                                                                                    |
|---------|------------------------------------------------------------------------------------|----------------------------------------------------------------------------------------------------|
|         | Device# ap name <i>ap-name</i> dot11 dual-band<br>txpower 2                        | NoteWhen an FRA-capable radio (slot 0<br>on 9120 AP[for instance]) is set to<br>Auto, you cannot configure static<br>channel and Txpower on this radio.If you want to configure static channel<br> |
| Step 7  | <b>ap name</b> <i>ap-name</i> <b>dot11 dual-band channel</b> <i>channel-number</i> | Enters the channel for the dual band.                                                                                                    |
|         | Example:                                                                           | to 173.                                                                                                    |
|         | Device# ap name <i>ap-name</i> dot11 dual-band<br>channel 2                        |                                                                                                    |
| Step 8  | ap name ap-name dot11 dual-band channel<br>auto                                    | Enables the auto channel assignment for the dual-band.                                                                                                    |
|         | Example:                                                                           |                                                                                                    |
|         | Device# ap name <i>ap-name</i> dot11 dual-band<br>channel auto                     |                                                                                                    |
| Step 9  | ap name ap-name dot11 dual-band channelwidth {20 MHz   40 MHz   80 MHz   160MHz}   | Chooses the channel width for the dual band.                                                                                                    |
|         | Example:                                                                           |                                                                                                    |
|         | Device# ap name <i>ap-name</i> dot11 dual-band<br>channel width 20 MHz             |                                                                                                    |
| Step 10 | ap name ap-name dot11 dual-band cleanair                                           | Enables the Cisco CleanAir feature on the dual-band radio.                                                                                                    |
|         | Example:                                                                           |                                                                                                    |
|         | Device# ap name <i>ap-name</i> dot11 dual-band<br>cleanair                         |                                                                                                    |
| Step 11 | ap name <i>ap-name</i> dot11 dual-band cleanair<br>band {24 GHz   5 GMHz}          | Selects a band for the Cisco CleanAir feature.                                                                                                    |
|         | Example:                                                                           | the Cisco CleanAir feature.                                                                                                    |
|         | Device# ap name <i>ap-name</i> dot11 dual-band<br>cleanair band 5 GHz              |                                                                                                    |
|         | Device# ap name <i>ap-name</i> [no] dot11<br>dual-band cleanair band 5 GHz         |                                                                                                    |
| Step 12 | ap name <i>ap-name</i> dot11 dual-band dot11n<br>antenna {A   B   C   D}           | Configures the 802.11n dual-band parameters for a specific access point.                                                                                                    |
|         | Example:                                                                           |                                                                                                    |
|         | Device# ap name <i>ap-name</i> dot11 dual-band<br>dot11n antenna A                 |                                                                                                    |

|         | Command or Action                                              | Purpose                                                      |
|---------|----------------------------------------------------------------|--------------------------------------------------------------|
| Step 13 | show ap name ap-name auto-rf dot11<br>dual-band                | Displays the auto-RF information for the Cisco access point. |
|         | Example:                                                       |                                                              |
|         | Device# show ap name <i>ap-name</i> auto-rf<br>dot11 dual-band |                                                              |
| Step 14 | show ap name <i>ap-name</i> wlan dot11<br>dual-band            | Displays the list of BSSIDs for the Cisco access point.      |
|         | Example:                                                       |                                                              |
|         | Device# show ap name <i>ap-name</i> wlan dot11<br>dual-band    |                                                              |

## **Configuring XOR Radio Support for the Specified Slot Number** (GUI)

#### Procedure

| Click <b>Configuration</b> > <b>Wireless</b> > <b>Access Points</b> .<br>In the <b>Dual-Band Radios</b> section, select the AP for which you want to configure dual-band radios.                     |  |
|----------------------------------------------------------------------------------------------------|--|
| The AP name, MAC address, CleanAir capability and slot information for the AP are displayed. If the Hyperlocation method is HALO, the antenna PID and antenna design information are also displayed. |  |
| Click Configure.                                                                                                    |  |
| In the General tab, set the Admin Status as required.                                                                                                    |  |
| Set the CleanAir Admin Status field to Enable or Disable.                                                                                                    |  |
| Click Update & Apply to Device.                                                                                                    |  |
|                                                                                                    |  |

### **Configuring XOR Radio Support for the Specified Slot Number**

#### Procedure

|        | Command or Action | Purpose                      |
|--------|-------------------|------------------------------|
| Step 1 | enable            | Enters privileged EXEC mode. |
|        | Example:          |                              |
|        | Device# enable    |                              |

|        | Command or Action                                                                                                    | Purpose                                                                                                    |
|--------|----------------------------------------------------------------------------------------------------|----------------------------------------------------------------------------------------------------|
| Step 2 | tep 2 ap name ap-name dot11 dual-band slot 0<br>antenna ext-ant-gain<br>external_antenna_gain_value<br>Example:<br>Device# ap name AP-SIDD-A06 dot11<br>dual-band slot 0 antenna ext-ant-gain 2 | Configures dual-band antenna for the XOR radio hosted on slot 0 for a specific access point.                                                                                                    |
|        |                                                                                                    | <i>external_antenna_gain_value</i> - Is the external antenna gain value in multiples of .5 dBi unit. The valid range is from 0 to 40.                                                                                   |
|        |                                                                                                    | Note • For APs supporting<br>self-identifying antennas (SIA),<br>the gain depends on the antenna,<br>and not on the AP model. The<br>gain is learned by the AP and<br>there is no need for controller<br>configuration. |
|        |                                                                                                    | • For APs that do not support SIA,<br>the APs send the antenna gain in<br>the configuration payload, where<br>the default antenna gain depends<br>on the AP model.                                                      |
| Step 3 | ap name <i>ap-name</i> dot11 dual-band slot 0<br>band {24ghz   5ghz}                                                                                                    | Configures current band for the XOR radio hosted on slot 0 for a specific access point.                                                                                                    |
|        | Example:<br>Device# ap name AP-SIDD-A06 dot11<br>dual-band slot 0 band 24ghz                                                                                                    |                                                                                                    |
| Step 4 | ap name <i>ap-name</i> dot11 dual-band slot 0<br>channel { <i>channel_number</i>   auto   width [160                                                                                            | Configures dual-band channel for the XOR radio hosted on slot 0 for a specific access point.                                                                                                    |
|        | 20 40 80]}                                                                                                    | <i>channel_number</i> - The valid range is from 1 to                                                                                                    |
|        | Device# ap name AP-SIDD-A06 dot11<br>dual-band slot 0 channel 3                                                                                                    | 105.                                                                                                    |
| Step 5 | ap name <i>ap-name</i> dot11 dual-band slot 0<br>cleanair band {24Ghz   5Ghz}                                                                                                    | Enables CleanAir features for dual-band radios hosted on slot 0 for a specific access point.                                                                                                    |
|        | Example:                                                                                                    |                                                                                                    |
|        | Device# ap name AP-SIDD-A06 dot11<br>dual-band slot 0 cleanair band 24Ghz                                                                                                    |                                                                                                    |
| Step 6 | ap name <i>ap-name</i> dot11 dual-band slot 0<br>dot11n antenna {A   B   C   D}                                                                                                    | Configures 802.11n dual-band parameters hosted on slot 0 for a specific access point.                                                                                                    |
|        | Example:                                                                                                    | Here,                                                                                                    |
|        | Device# ap name AP-SIDD-A06 dot11<br>dual-band slot 0 dot11n antenna A                                                                                                    | A- Enables antenna port A.                                                                                                    |
|        |                                                                                                    | <b>B</b> - Enables antenna port B.                                                                                                    |
|        |                                                                                                    | C- Enables antenna port C.                                                                                                    |
|        |                                                                                                    | <b>D</b> - Enables antenna port D.                                                                                                    |

|        | Command or Action                                                                                                    | Purpose                                                                                                    |
|--------|----------------------------------------------------------------------------------------------------|----------------------------------------------------------------------------------------------------|
| Step 7 | ap name <i>ap-name</i> dot11 dual-band slot 0 role<br>{auto   manual [client-serving   monitor]}                                                  | Configures dual-band role for the XOR radio hosted on slot 0 for a specific access point.                                                                                                    |
|        | Example:                                                                                                    | The following are the dual-band roles:                                                                                                    |
|        | Device# ap name AP-SIDD-A06 dot11<br>dual-band slot 0 role auto                                                                                   | • <b>auto-</b> Refers to the automatic radio role selection.                                                                                                    |
|        |                                                                                                    | • <b>manual</b> - Refers to the manual radio role selection.                                                                                                    |
| Step 8 | ap name <i>ap-name</i> dot11 dual-band slot 0<br>shutdown                                                                                         | Disables dual-band radio hosted on slot 0 for a specific access point.                                                                                                    |
|        | Example:<br>Device# ap name AP-SIDD-A06 dot11<br>dual-band slot 0 shutdown<br>Device# ap name AP-SIDD-A06 [no] dot11<br>dual-band slot 0 shutdown | Use the <b>no</b> form of this command to enable the dual-band radio.                                                                                                    |
| Step 9 | ap name ap-name dot11 dual-band slot 0<br>txpower {tx_power_level   auto}<br>Example:                                                             | Configures dual-band transmit power for XOR<br>radio hosted on slot 0 for a specific access point.<br>• <i>tx_power_level-</i> Is the transmit power level<br>in dBm. The valid range is from 1 to 8 |
|        | dual-band slot 0 txpower 2                                                                                                    | • auto- Enables auto-RF.                                                                                                    |